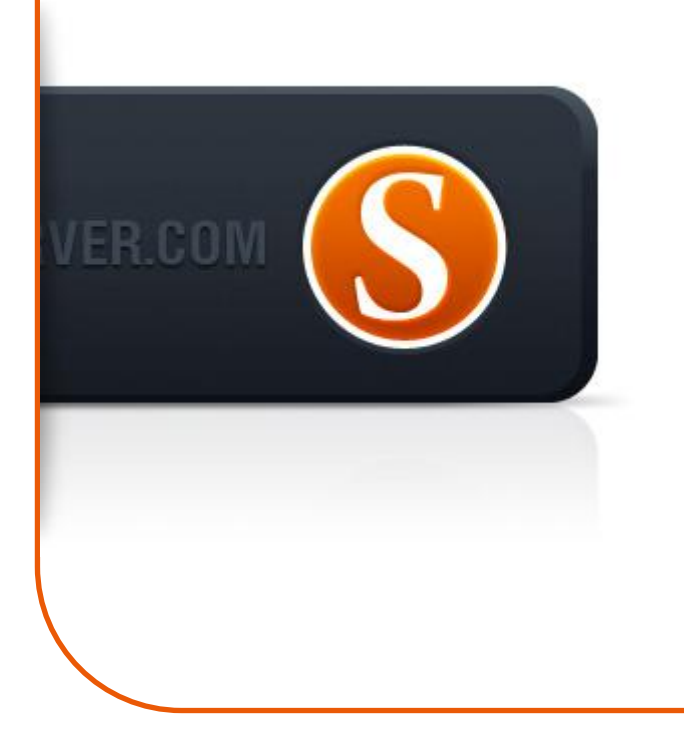

# SigmaKey User Manual v1.0

# Content

| • | Getting Started:                      |                                      |    |
|---|---------------------------------------|--------------------------------------|----|
|   | 0                                     | SigmaKey dongle activation or update | 3  |
| • | Work with the software functionality: |                                      |    |
|   | 0                                     | Read Codes                           | 3  |
|   | 0                                     | Direct Unlock                        | 4  |
|   | 0                                     | EX-Series Unlock                     | 4  |
|   | 0                                     | Read User Code                       | 5  |
|   | 0                                     | Flash                                | 5  |
|   | 0                                     | Backup                               | 6  |
|   | 0                                     | Calibration                          | 6  |
|   | 0                                     | Flex                                 | 7  |
|   | 0                                     | Repair IMEI                          | 7  |
|   | 0                                     | Format FFS                           | 8  |
|   | 0                                     | Boot-Loader v2.0                     | 8  |
|   | 0                                     | Settings Description                 | 9  |
|   | 0                                     | Pinouts                              | 10 |

# SigmaKey Dongle Activation/Update Procedure

For correct installation and stable SigmaKey operation it is recommended to connect the dongle to the motherboard USB port directly avoiding USB HUB connection.

- Install SigmaKey updater
- Install SigmaKey drivers (available at your local PC in the Program Files\GsmServer\SigmaKey updater\drivers\ folder)
- Launch SigmaKey updater
- Select interface language
- Connect SigmaKey dongle to PC USB port and press Next
- The software should detect SigmaKey dongle and display its serial number
- Message "Processing SigmaKey dongle" informs that update is in progress
- Operation completed
- SigmaKey is updated

## **Read Codes**

- Connect SigmaKey Dongle to PC USB port and launch SigmaKey Software
- Go to "Unlock" tab
- Connect\* turned off phone to PC
- Select an appropriate COM port in SigmaKey Software (usually the highest number)
- Press "Read Unlock Codes" button and follow the instructions in the log window\*\*
- Press and hold "Power ON" button on the phone
- As soon as SigmaKey Software shows an appropriate message in the log window, release "Power ON" button
- Message "Reading Unlock Codes... OK" indicates that procedure was completed successfully
- Disconnect the handset
- Turn the phone on with the non-original SIM card inserted
- Phone's menu will pop-up with unlock code request
- Enter the code that was read by SigmaKey Software

## Direct Unlock

- Connect SigmaKey Dongle to PC USB port and launch SigmaKey Software
- Go to "Unlock" tab
- Connect\* turned off phone to PC
- Select an appropriate COM port in SigmaKey Software (usually the highest number)
- Press "Unlock" button and follow the instructions in the log window
- Press and hold "Power ON" button on the phone
- As soon as SigmaKey shows an appropriate message in the log window, release "Power ON" button
- The message "Unlock done... OK" indicates that procedure was completed successfully
- Disconnect the handset
- Phone is unlocked \*

# **EX-Series Unlock**

EX108, EX109, EX112, EX115, EX118, EX119, EX122, EX126, EX128, EX211, EX212, EX223, EX245, EX292, WX345

Please perform Backup Flex and Calibration Backup before Unlock procedure, except for WX345.

Please remember that backup must be saved before Unlock operation.

- Connect SigmaKey Dongle to PC USB port and launch SigmaKey Software
- Go to "Unlock" tab
- Connect\* turned off phone to PC
- Select an appropriate COM port in SigmaKey Software (usually the highest number)
- Press "Unlock" button and follow the instructions in the log window
- Press and hold "Power ON" button on the phone
- As soon as SigmaKey shows an appropriate message in the log window, release "Power ON" button
- The message "Unlock done... OK" indicates that procedure was completed successfully
- Disconnect the handset
- Phone is unlocked\*\*

\*\* Please perform Restore Flex and Calibration Backup after unlock procedure, except for WX345

# Read User Code

- Connect SigmaKey Dongle to PC USB port and launch SigmaKey Software
- Go to "Unlock" tab
- Reboot your phone and power it OFF completely (only if "Format FFS" was just performed)
- Connect\* turned off phone to PC
- Select an appropriate COM port in SigmaKey Software (usually the highest number)
- Press "Read User Code" button and follow the instructions in the log window\*\*
- Press and hold "Power ON" button on the phone
- As soon as SigmaKey Software shows an appropriate message in the log window, release "Power ON" button
- Message "Reading Codes... OK" indicates that procedure was completed successfully
- Active user code is marked in black, inactive in grey
- Disconnect the handset
- Turn the phone on
- Phone's menu will pop-up with user code request
- Enter the code that was read by SigmaKey Software

## Flash

Please perform Calibration Backup before Flash procedure

- Connect SigmaKey Dongle to PC USB port and launch SigmaKey Software
- Go to "Flash" tab
- Connect\* turned off phone to PC
- Select an appropriate COM port in SigmaKey Software (usually the highest number)
- Press "Write Flash" button and follow the instructions in the log window
- Press and hold "Power ON" button on the phone
- As soon as SigmaKey shows an appropriate message in the log window, release "Power ON" button
- SigmaKey will read phone's information and pop-up window with the flash file request
- Choose appropriate flash file and press open
- Message "Flash Completed" indicates that procedure was completed successfully and the handset can be disconnected

Please perform Calibration Restore after Flash procedure

## Backup

- Connect SigmaKey Dongle to PC USB port and launch SigmaKey Software
- Go to "Flash" tab
- Connect\* turned off phone to PC
- Select an appropriate COM port in SigmaKey Software (usually is the highest number)
- Press "Backup Phone Flash" and follow the instructions in the log window
- Press and hold "Power ON" button on the phone
- As soon as SigmaKey Software shows an appropriate message in the log window, release "Power ON" button
- The message "Backup Saved" indicates that procedure was completed successfully
- Disconnect the handset

## Calibration

#### **Backup Calibration**

- Connect SigmaKey Dongle to PC USB port and launch SigmaKey Software
- Go to "Service" tab
- Connect\* turned off phone to PC
- Select an appropriate COM port in SigmaKey Software (usually the highest number)
- Press "Backup Calibration" button
- Press and hold "Power ON" button on the phone
- As soon as SigmaKey Software shows an appropriate message in the log window, release "Power ON" button
- Choose location to save calibration file (in \*.wxcf format)
- Message "Reading Flash is Done" indicates that Calibration backup procedure was completed successfully

#### **Restore Calibration**

- Connect SigmaKey Dongle to PC USB port and launch SigmaKey Software
- Go to "Service" tab
- Reboot your phone and power it OFF completely (only if "Format FFS" was just performed)
- Connect\* turned off phone to PC
- Select an appropriate COM port in SigmaKey Software (usually the highest number)
- Press "Restore Calibration" button
- Press and hold "Power ON" button on the phone
- As soon as SigmaKey Software shows an appropriate message in the log window, release "Power ON" button
- Select required calibration file (in \*.wxcf format)
- Message "Writing Flash is Done" indicates that Calibration restore procedure was completed successfully

# Flex

#### **Backup Flex for EX-Series**

- Connect SigmaKey Dongle to PC USB port and launch SigmaKey Software
- Go to "Service" tab
- Connect your phone to PC via original micro-USB cable
- Power On the phone & select COM-Port mode from handset's menu
- Install drivers (drivers are available at your local PC in the Program Files\GsmServer\Sigma\drivers\MTK USB Driver folder)
- After successful installation, press "Refresh Port List" button in SigmaKey Software
- Select an appropriate COM port in SigmaKey Software (usually is the highest number)
- Press "Backup FLEX" button and choose location to save flex file
- Message "Done. Restarting phone" indicates that backup procedure was completed successfully, handset restarts and can be disconnected

#### **Restore Flex for EX-Series**

- Connect SigmaKey Dongle to PC USB port and launch SigmaKey Software
- Go to "Service" tab
- Connect your phone to PC via original micro-USB cable
- Power On the phone & select "Service" mode from handset's menu
- Install drivers (drivers are available at your local PC in the Program Files\GsmServer\Sigma\drivers\MTK USB Driver folder)
- After successful installation, press "Refresh Port List" button in SigmaKey Software
- Select an appropriate COM port in SigmaKey Software (usually is the highest number)
- Press "Restore FLEX" button and select required flex file (in \*.wxfx-format)
- Message "Done. Restarting phone" indicates that flashing procedure was completed successfully, handset restarts and can be disconnected

# **Repair IMEI**

- Connect SigmaKey Dongle to PC USB port and launch SigmaKey Software
- Go to "IMEI" tab
- Connect\* turned off phone to PC
- Select an appropriate COM port in SigmaKey Software (usually the highest number)
- Enter IMEI number in the "Phone IMEI" field \*\*
- Press "Restore IMEI" and follow the instructions in the log window
- Press and hold "Power ON" button on the phone
- As soon as SigmaKey Software shows an appropriate message in the log window, release "Power ON" button
- The message "Writing IMEI... OK" indicates that procedure was completed successfully
- Disconnect the handset

# Format FFS

Please perform Calibration Backup before "Format FFS" procedure

- Connect SigmaKey Dongle to PC USB port and launch SigmaKey Software
- Go to "Service" tab
- Connect\* turned off phone to PC
- Select an appropriate COM port in SigmaKey Software (usually the highest number)
- Press "Format FFS" button and follow the instructions in the log window
- Press and hold "Power ON" button on the phone
- As soon as SigmaKey Software shows an appropriate message in the log window, release "Power ON" button
- Message "Format FFS... OK" indicates that procedure was completed successfully
- Disconnect the handset

Please perform Calibration Restore after "Format FFS" procedure.

## Boot-Loader v2.0

In order to download files from Boot-Loader v2.0 portal, you have to perform these few easy steps after SigmaKey registration:

- Download and install Boot-Loader Download Manager.
- Connect SigmaKey Dongle to PC.
- Launch Boot-Loader Download Manager. When prompted, enter your Boot-Loader v2.0 login and password.
- If download manager is already open, select Settings: Devices in the top menu.
- Download manager will scan connected devices and pop-up a dialog box.
- Follow Register link to register your device.
- If SigmaKey Dongle is already registered, click Next button.
- Go to My Account: Device Accounts section to check your device's status and download allowance.
- If you're allowed, you can follow to Sigma category and start downloading files.

# **Settings Description**

#### Phone MCU boost mode

Allows you to accelerate execution of operations in the phone.

#### Force simple mode (slower)

Certain flash memory chips have issues with block programming method. In this case it's possible to work with slower and more reliable flashing method – "word" flashing method. Such method takes up to 3-4 times longer to flash, but allows to work with wider variety of microchips. We recommend using this method in case of problems with block method.

#### Smart write (faster)

With this option flashing process is accelerated by avoiding reprogramming if the data which is about to be programmed matches the existing data.

#### **Check IMEI veracity**

This option is ticked off by default. It allows you to check whether software IMEI was patched by third-party software.

### Pinouts

\* MTK models require to be connected to PC COM port via original COM data cable or using any COM port emulator.

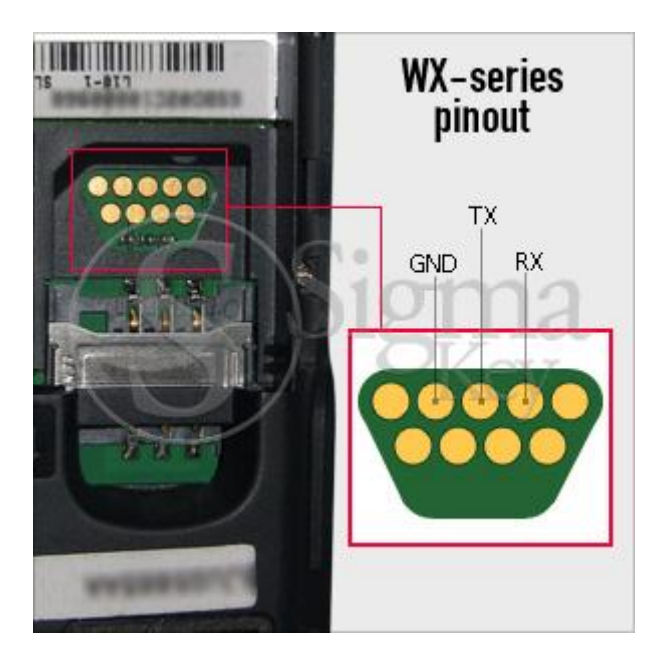

Mini USB 10 pin connector

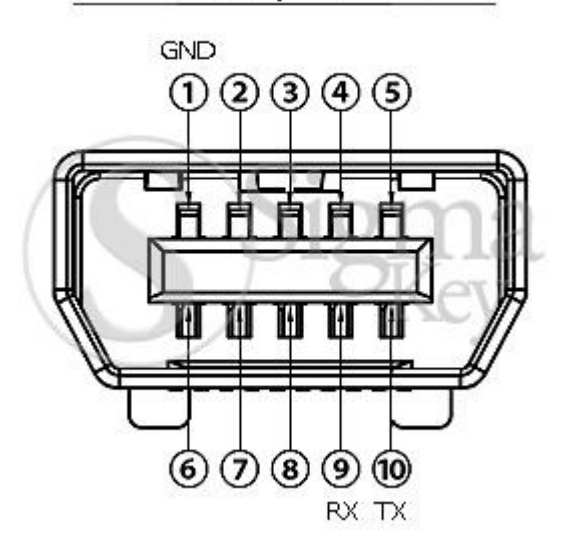

#### **Micro USB connector**

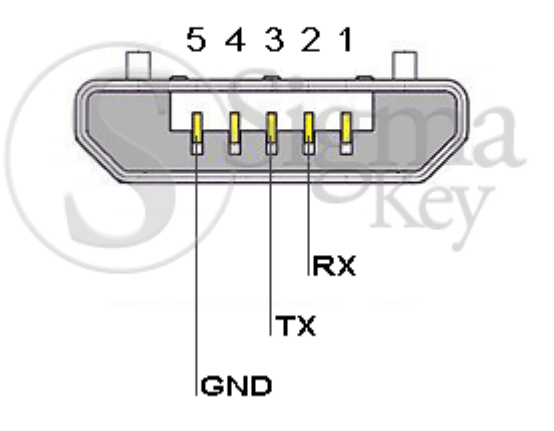